## ACCESO SECRETARIA VIRTUAL

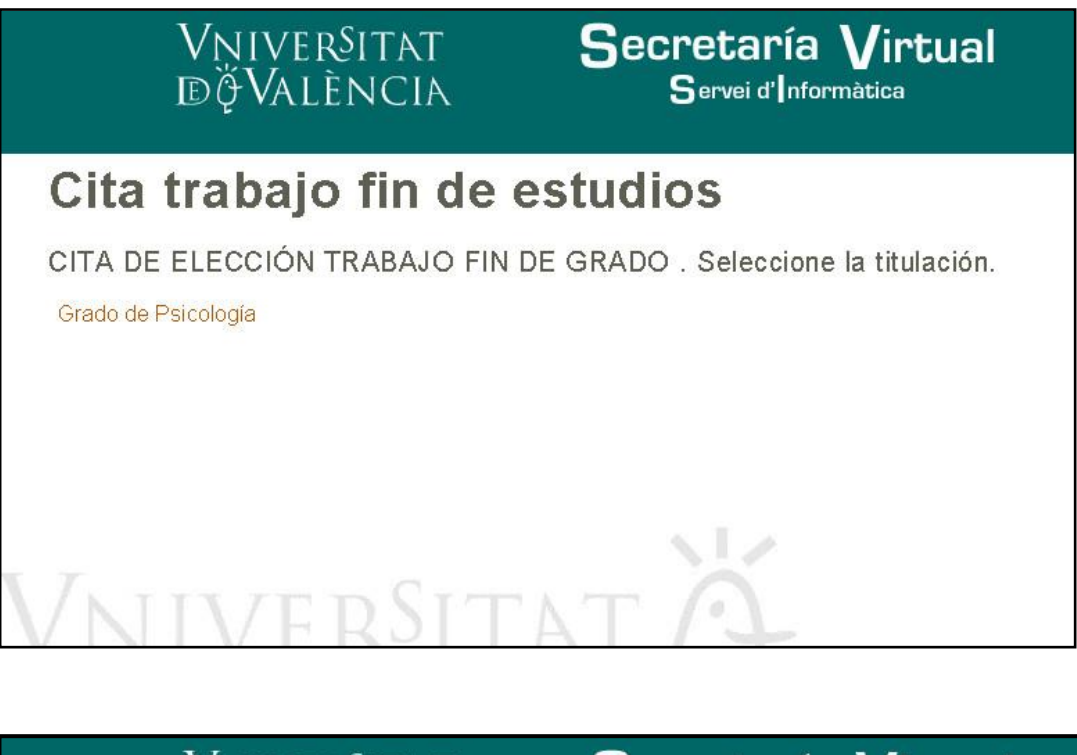

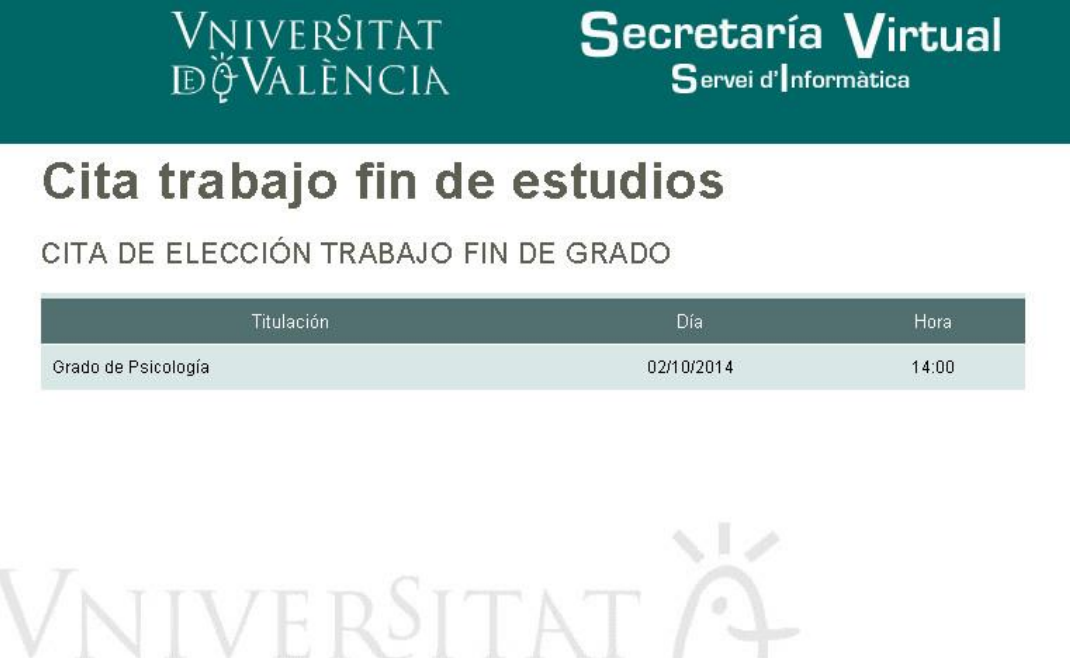

## ADJUDICACIÓN DE TRABAJO DE FIN DE ESTUDIOS

Para escoger el tema del Trabajo de Fin de Estudios hay que entrar el portal del alumno. Dentro del menú 'Matrícula graus oficials', en el apartado *Altres*, debemos elegir la opción 'Adjudicació de temes'

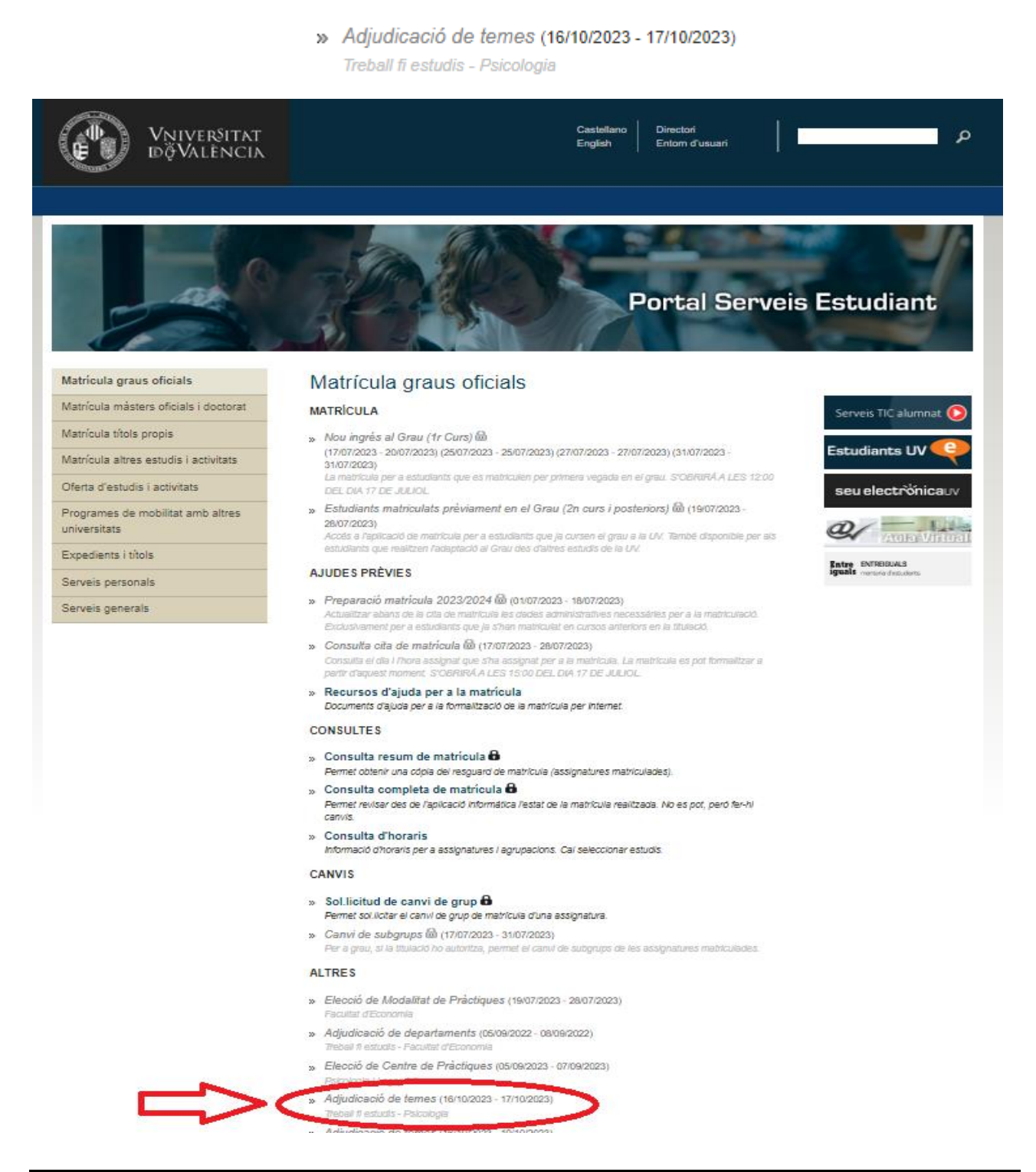

Si se está matriculado de varias titulaciones hay que escoger la titulación para la que se va a realizar la elección de temas de TFG.

En la siguiente pantalla (informativa) aparecen reflejados los <u>códigos</u> correspondientes a los Departamentos y la <u>denominación</u> de los mismos. Ambos deberán tenerse en cuenta para realizar la búsqueda de las plazas.

| Victor Victor |                   | Ti<br>stellano   Valencià                                              | REBAL                         | L F   | I D'E     |                                   | DE CEN<br>Irs 2015 , c | TRES<br>m C 021 |                                |  |
|---------------|-------------------|------------------------------------------------------------------------|-------------------------------|-------|-----------|-----------------------------------|------------------------|-----------------|--------------------------------|--|
| ſ             |                   | Estat Actiu                                                            | ~                             |       |           | Buscar por Centre 💌               |                        |                 |                                |  |
|               | •                 |                                                                        |                               |       | <b>F</b>  |                                   |                        |                 | •                              |  |
|               | Código            | Centro                                                                 | Dirección                     | СР    | Localitat | Correu                            | Teléfono               | Fax             | Observacions                   |  |
|               | 267F0000          | DEPARTAMENT<br>METODOLOGIA DE LES<br>CIÈNCIES DEL<br>COMPORTAMENT      | AVDA.<br>BLASCO<br>IBÁÑEZ, 21 | 46010 | VALENCIA  | dep.m.ciencies.comportament@uv.es | 963983561              | 963864697       | <u>Centre</u><br><u>Places</u> |  |
|               | 268E0000          | DEPARTAMENT<br>PSICOBIOLOGIA                                           | AVDA.<br>BLASCO<br>IBÁÑEZ, 21 | 46010 | VALENCIA  | dep.psicobiologia@uv.es           | 963864473              | 963864668       | <u>Centre</u><br><u>Places</u> |  |
|               | 295A0000          | DEPARTAMENT<br>PERSONALITAT, AVALUACIÓ<br>I TRACTAMENTS<br>PSICOLÒGICS | AVDA.<br>BLASCO<br>IBÁÑEZ, 21 | 46010 | VALENCIA  | dep.personalitat@uv-es            | 963864476              | 963864669       | <u>Centre</u><br>Places        |  |
|               | 30 <b>0B</b> 0000 | DEPARTAMENT PSICOLOGIA<br>BÁSICA                                       | AVDA.<br>BLASCO<br>IBÁÑEZ,21  | 46010 | VALENCIA  | dep.psicologia.basica@uv.es       | 963864435              | 963864822       | Centre<br>Places               |  |
|               | 3050000           | DEPARTAMENT PSICOLOGIA<br>EVOLUTIVA I DE<br>L'EDUCACIÓ                 | AVDA.<br>BLASCO<br>IBÁÑEZ, 21 | 46010 | VALENCIA  | dep.psicologia.evolutiva@uv.es    | 963864477              | 963864671       | Centre<br>Places               |  |
|               | 306D0000          | DEPARTAMENT PSICOLOGIA<br>SOCIAL                                       | AVDA.<br>BLASCO<br>BÁÑEZ, 21  | 46010 | VALENCIA  | dep.psicologia.social@uv.es       | 963864473              | 963864668       | Centre<br>Places               |  |

Adjudicación de trabajo fin de estudios

Se debe acceder a esta opción en el periodo de cita concedido, si no es así aparecerá una pantalla avisando que aún no es posible realizar la adjudicación.

Una vez validado aparecerá una pantalla en la que aparece en la parte superior los datos del alumno, y debajo de esta una lista de los temas en los que aún quedan plazas disponibles.

| <ul> <li>Attps://webges.uv.es/uv/FEWeb/TFE</li> <li>Archivo Edición Ver Favoritos Herramientas Ayuda</li> <li>Diviversitats de la Comuni          <ul> <li>Galería de Web Slice • [5]</li> </ul> </li> </ul> | D ~ C 0 Trab                                                   | ajo Fin de Estudios 🛛 🛪                                            | 100                 |                 | -               |                        |                         | ★ 0  |
|----------------------------------------------------------------------------------------------------|----------------------------------------------------------------|--------------------------------------------------------------------|---------------------|-----------------|-----------------|------------------------|-------------------------|------|
| VIVER IN INVESTIGATION                                                                                                    | TRE<br>Castellano   Valencià                                   | BALL FI D'ESTU                                                     | JDIS<br>DE PLAZAS   | DISPONI         | BLES<br>rs 2015 |                        |                         |      |
|                                                                                                    |                                                                | * * * Suplantando                                                  | o alumno * * *      |                 |                 |                        | 7                       |      |
|                                                                                                    |                                                                | Alumne: [ON18614] ABAD ESPARZA                                     | , INMACULADA. NIF:4 | 8604636R        |                 |                        |                         |      |
|                                                                                                    |                                                                | * * * Suplantando                                                  | o alumno * * *      |                 |                 |                        |                         |      |
|                                                                                                    | Buscador                                                       |                                                                    |                     |                 |                 |                        |                         |      |
| •                                                                                                    |                                                                | 1                                                                  | ornar               |                 |                 | <b>&gt;</b>            |                         |      |
| Co                                                                                                    | di Centre                                                      | Tema                                                               | Observacions Dire   | ción Localitat  | CP Assignatu    | ra Vacantes            |                         |      |
| 267F0                                                                                                    | DEPARTAMENT METODOLOGIA DE<br>LES CIÉNCIES DEL<br>COMPORTAMENT | MODELOS PSICOMETRICOS PARA<br>PRUEBAS DE ELECCIÓN FORZOSA          | AVDA. I<br>IBÁÑEZ   | ALASCO VALENCIA | 46010 000033322 | 010 <u>Sol·licitar</u> |                         |      |
| 267F                                                                                                    | DEPARTAMENT METODOLOGIA DE<br>LES CIÈNCIES DEL<br>COMPORTAMENT | INVESTIGACIÓN EN PSICOLOGÍA                                        | AVDA. I<br>IBÁÑEZ   | ALASCO VALENCIA | 46010 00000000  | 010 <u>Sol·licitar</u> |                         |      |
| 267F                                                                                                    | DEPARTAMENT METODOLOGIA DE<br>LES CIÈNCIES DEL<br>COMPORTAMENT | MINFDFULNESS: EFECTO DEL<br>MINDFULNESS SOBRE LA<br>CAPACIDAD DE C | AVDA. I<br>IBÁÑEZ   | ALASCO VALENCIA | 46010 00000000  | 005 <u>Sol-licitar</u> |                         |      |
| 267F                                                                                                    | DEPARTAMENT METODOLOGIA DE<br>LES CIÈNCIES DEL<br>COMPORTAMENT | ELABORACIÓN Y ADAPTACIÓN DE<br>PRUEBAS PSICOLÓGICAS.<br>EVALUACIÓN | AVDA. I<br>IBÁÑEZ   | ALASCO VALENCIA | 46010 00000000  | 005 <u>Sol·licitar</u> |                         |      |
| 267F                                                                                                    | DEPARTAMENT METODOLOGIA DE<br>LES CIÈNCIES DEL<br>COMPORTAMENT | EMPRENDIMIENTO UNIVERSITARIO.<br>DIMENSIONES DEL<br>EMPRENDIMIENTO | AVDA. I<br>IBÁÑEZ   | ALASCO VALENCIA | 46010 00000000  | 005 <u>Sol·licitar</u> |                         |      |
| 267F                                                                                                    | DEPARTAMENT METODOLOGIA DE<br>LES CIÈNCIES DEL<br>COMPORTAMENT | BIENESTAR Y RESILENCIA EN<br>DESEMPLEADOS                          | AVDA. I<br>IBÁÑEZ   | ALASCO VALENCIA | 46010 00000000  | 003 <u>Sol-licitar</u> |                         |      |
| (3) (3) (3) (3) (3) (3) (3) (3) (3) (3)                                                                                                    | DEPARTAMENT METODOLOGIA DE<br>10000 LES CIÈNCIES DEL           | BIENESTAR PSICOLÓGICO Y<br>SATISFACCIÓN VITAL EN PERSONAS          | AVDA. I             | VALENCIA        | 46010 000000000 | 002 Sol·licitar        | 4. 13 12 13 40 8 0 15 , | 8:59 |

Dentro de esta pantalla se puede avanzar y retroceder en la lista de temas con los botones  $\bigvee$  y

Apretando 'Solicitar' se muestra una advertencia de que la operación es irreversible. Tras aceptarla se muestra la adjudicación.

| TREBALL                                                                                       |                                                   |  |
|-----------------------------------------------------------------------------------------------|---------------------------------------------------|--|
| VNIVERVITAT<br>DÕVALÈNCIA                                                                     | PLAZA ADJUDICADA AL ALUMNO<br>Curs 2012, en C 020 |  |
|                                                                                               | ACCIONES SOBRE L'ADJUDICACIÓ                      |  |
| Curs acadèmic 2012<br>NP A<br>Alumne<br>Usuari<br>Id.Centro<br>Id.Plaza<br>Descripció<br>Curs |                                                   |  |

Y desde esta pantalla se obtiene el resguardo (dos copias).

## VNIVERSITAT ( 🖓 Ψ) Facultat de D VALÈNCIA ( 🖓 Ψ) Psicologia i Logopèdia

GRAU DE PSICOLOGIA Treball fi d'estudis

Dades de l'estudiant

NPA: DNI: Cognoms: Nom:

Informació del treball adjudicat

Centre: Tema: Adreça: Població: Tutors:

Signatura

València, 7 d'octubre de

Aquesta notificació suposa un extracte informatiu de la plaça adjudicada en el dia de hui atés que les places adjudicades poden patir canvis o modificacions per circumstàncies alienes a les nostres competències. En cas que hi haja alguna modificació, es notificarà convenientment.

Facultat de Psicologia Avda. Blasco Ibáñez, 21 46010 València Tel.: 963 864 681 Fax: 963 864 470 http://www.uv.es/psicologia